## TÁJÉKOZTATÓ Java alapú aláírás használata Mozilla Firefox böngészőben

Amennyiben Ön Mozilla Firefox böngészővel szeretne aláírni az elektronikus dokumentumot vagy bevallást, abban az esetben az alábbi beállításokat kell elvégeznie a számítógépén, hogy a kártyaolvasó működjön ebben a böngészőben is.

Megjegyezzük azonban, hogy használatát nem javasoljuk mivel a Mozilla Firefox már nem támogatja az elektronikus aláíráshoz szükséges Java alkalmazást, emiatt nem garantálható a rendszer probléma mentes működése.

Javasoljuk, hogy az elektronikus aláíráshoz elsősorban a MicroSigner alkalmazást használja (az alkalmazásről bővebben a Tájékoztatók menüpontban talál útmutatót), illetve Java alapú aláírás esetén a Microsoft Explorer böngészőt vegye igénybe.

Java alapú aláírás Mozilla Firefox böngészővel az alábbi beállítások elvégzése után használható:

1) Telepítse az aláíró USB token illesztő programját az alábbi linkről (ha korábban még nem volt telepítve):

https://srv.e-szigno.hu/index.php?lap=telepito\_varazslo

2) Válassza ki a számítógépének megfelelő operációs rendszert, verziót és a kártyaolvasó típusát.

Telepítő varázsló az e-Szignó szolgáltatásokhoz

Szolgáltatásaink teljes körű használatához több különböző meghajtóprogramot kell telepítenie számítógépére. Ez a varázsló segít Önnek kiválasztani, hogy milyen programok telepítésére van szükség.

E varázslót akkor használja, ha az Ön által igénybe vett szolgáltatáshoz e-Szignó kártya tartozik, és Ön valamilyen fajta Windows operációs rendszert használ.

Operációs rendszer kiválasztása

Kérjük, válassza ki, hogy milyen operációs rendszert használ!

- O Windows XP
- O Windows Vista
- O Windows 7
- O Windows 8, Windows 8.1
- Windows 10

32 bites vagy 64 bites operációs rendszert használ?

32 bites
 64 bites

 A telepítő varázsló automatikusan kiválasztotta az Ön operációs rendszerének típusát. Mi segítünk! Kérjük, olvassa el rövid leírásunkat.

## Kártyaolvasó kiválasztása

2

Kérjük, válassza ki, hogy milyen kártyaolvasó készülékkel vagy készülékekkel rendelkezik! Több készüléket is kiválaszthat. Amennyiben az Ön kártyaolvasó készüléke már megfelelően működik, akkor már nem kell telepíteni, így ne válasszon olvasó készüléket.

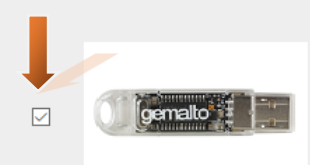

USB token (benne SIM formátumú kártyával) 3) Válassza ki a kártyán található jelzést: "eSG"

## Kártya típusának kiválasztása

Kérjük, vegye elő kártyáját, és nézze meg annak hátoldalát. (Fordítsa úgy a kártyát, hogy az Ön neve, fényképe, illetve a kártyán lévő mikrochip lefelé nézzenek.) Vizsgálja meg, milyen jelzés található a kártya jobb felső sarkában.

A kártyámon "eSB" jelzés található.

A kártyámon "eSG" jelzés található.

MCROSEC e-Sögnó Hindestés Szolgáltató

B a számítógépen többféle típusú kártyát is használni szeretne, több kártyát is megjelölhet.

🗌 A kártyát e-cégeljárásban szeretném használni.

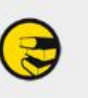

Kérem a telepítendő programok listáját!

4) Töltse le a Drivert a számítógépre:

Telepítő varázsló az e-Szignó szolgáltatásokhoz

Szolgáltatásaink teljes körű használatához több különböző meghajtóprogramot kell telepítenie számítógépére. Ez a varázsló segít Önnek kiválasztani, hogy milyen programok telepítésére van szükség.

|                    | Szolgáltatásaink használatához a<br>programokat<br>telepítse számítógépér                                                            | a következő<br>e!                           |
|--------------------|----------------------------------------------------------------------------------------------------|---------------------------------------------|
| Gemalto            | USB token működéséhez:<br>malto USB tolygn meghaitóprogram, 64 bites Windows-ho                                                      |                                             |
| Az USB é<br>🛃 eS   | <b>s a Gemalto Classic TPC IM CC (eSG) kártya működ</b><br>G meghajtóprogram, 64 bites Windows-hoz<br>Szignó Kártyakezelő alkalmazás | éséhez:                                     |
| Az elektr<br>🛃 e-S | onikus aláírások készítéséhez, ellenőrzéséhez:<br>Szignó 3.2 minősített aláírás-létrehozó és -ellenőrző alkal                        | mazás                                       |
| Ha kérdése v       | agy problémája van a telepítéssel kapcsolatban, forduljon                                                                            | i bizalommal <u>ügyfélszolgálatunkhoz</u> . |

5) Telepítse a letöltött drivert a számítógépre az alábbiak szerint. Kattintson a Next gombra.

| odulok és szolgáltatások | Részletek | Érték                                                                                                    | <u>B</u> ejelentkezés     |
|--------------------------|-----------|----------------------------------------------------------------------------------------------------|---------------------------|
| KCS #11 Module           | Modul     | Gemalto                                                                                                    | <u>K</u> ijelentkezés     |
| Jatvédelmi eszköz        | Útvonal   | C:\Program Files\Gemalto\Classic Client\BIN\                                                                                                    |                           |
| datvédelmi eszköz        |           |                                                                                                    | Jelszocsere               |
|                          |           |                                                                                                    | B <u>e</u> töltés         |
| cér tanúsítvány modul    |           | 😉 PKCS#11 eszközillesztő betölt — 🗌 🗙                                                                                                    | Eltá <u>v</u> olítás      |
| ct Token                 |           | Adja meg a kívánt modulinformációkat          Modul neve:       Kártyakezelőmodul         Modul fájineve:       Iallózás         OK       Mégse | <u>FIPS engedélyezése</u> |
|                          |           |                                                                                                    | OK                        |

6) Elolvasás és egyetértés esetén fogadja el a felhasználási feltételeket a jelölőnégyzetbe helyezett pipával, majd kattintson a Next, ez követően pedig az Install gombra:

| 🛃 GemPcCCID Setup                                                                                                    | ×                                                                                                    |
|----------------------------------------------------------------------------------------------------|----------------------------------------------------------------------------------------------------|
| End-User License Agreement<br>Please read the following license agreement carefully                                                                                                    | gemalto <sup>×</sup>                                                                                           |
| END USER LICENSE AGRE                                                                                                    | EMENT ^                                                                                                    |
| IMPORTANT-READ CAREFULLY: This<br>Agreement for Gemalto Software ("EULA") is<br>agreement between you and a subsidiary or<br>N.V. ("Gemalto") that distributes the Software<br>doverned by this EULA. "You" are a pers | End-User License<br>a legal and binding<br>affiliate of Gemalto<br>(as defined below)<br>son or legal entity ❤ |
| Back                                                                                                    | Next Cancel                                                                                                    |

| 🖟 GemPcCCID Setup                                                                                                    |       | _         |                  | $\times$ |
|----------------------------------------------------------------------------------------------------|-------|-----------|------------------|----------|
| Ready to install GemPcCCID                                                                                               | 9     | ge        | mal              | to×      |
| Click Install to begin the installation. Click Back to review or installation settings. Click Cancel to exit the wizard. | chang | je any of | your             |          |
|                                                                                                    |       |           | $\triangleright$ |          |
|                                                                                                    |       |           |                  |          |
|                                                                                                    |       |           |                  |          |
| Back                                                                                                    | In    | stall     | Can              | cel      |

7) Befejezésként kattintson a Finish gombra:

| 候 GemPcCCID Setup | gemalto<br>becurity to be free                                                               |
|-------------------|----------------------------------------------------------------------------------------------|
|                   | Completed the GemPcCCID Setup<br>Wizard<br>Click the Finish button to exit the Setup Wizard. |
|                   | k                                                                                            |
|                   | Back Finish Cancel                                                                           |

- 8) Indítsa el a Mozilla Firefox-ot és a jobb felső sarokban található lenyitható menüben, kattintson a "Beállításokra".
- 9) A megjelenő navigációs listában bal oldalon kattintson a "Speciális" gombra, ahol a "Tanúsítványok" fül lesz aktív, majd kattintson alul az "Adatvédelmi eszközök" gombra.

|              | Altalanos Adatkuldesek Halozat Frissites lanusitvanyok                                                        |  |
|--------------|----------------------------------------------------------------------------------------------------|--|
| Tartalom     |                                                                                                    |  |
| Alkalmazások | Kérések                                                                                                    |  |
| Adatvédelem  | Ha a kiszolgáló elkéri a személyes tanúsítványt:                                                              |  |
| Biztonság    | <u>A</u> udinaukus valasztas <u>M</u> egerősítés minden alkalommal                                            |  |
| Sync         |                                                                                                    |  |
| Speciális    | <ul> <li>Az OCSP válaszoló kiszolgálók lekérdezése a tanúsítványok érvényességének megerősítéséhez</li> </ul> |  |
|              | Tanúsítványkezelő Adatvédelmi eszközök                                                                        |  |

10) Az "Eszközkezelő" párbeszédpanel felsorolja a számítógépen található összes konfigurált biztonsági modult:

|                                      | Eszközkezelő |       |                          |  |
|--------------------------------------|--------------|-------|--------------------------|--|
| Biztonsági modulok és szolgáltatások | Részletek    | Érték | Bejelentkezés            |  |
| NSS Internal PKCS #11 Module         |              |       | <u>K</u> ijelentkezés    |  |
| Általános adatvédelmi eszköz         |              |       | Jelszócsere              |  |
| Gmailto                              |              |       | Betöltés                 |  |
| rBeépített gyökér tanúsítvány modul  |              |       | Eltávolítás              |  |
| Builtin Object Token                 |              |       | EIPS engedélyezés        |  |
|                                      |              |       | <u>FIFS engedelyezes</u> |  |
|                                      |              |       |                          |  |
|                                      |              |       |                          |  |
|                                      |              |       |                          |  |
|                                      |              |       |                          |  |
|                                      |              |       |                          |  |
|                                      |              |       |                          |  |
|                                      |              |       |                          |  |

## 11) Az "Eszközkezelő" párbeszédpanelen kattintson a Betöltés gombra.

| Modul<br>Útvonal | Gemalto                                                                                                    | Kjelentkezés                                                                                                    |
|------------------|----------------------------------------------------------------------------------------------------|----------------------------------------------------------------------------------------------------|
| Útvonal          | CA Drowners Files/ Generalite/ Classic Client/ PINA                                                                           |                                                                                                    |
|                  | Corrogram missioemato (classic client (on Vol                                                                                 | lalezócrora                                                                                                    |
|                  |                                                                                                    | Tentorseie                                                                                                    |
|                  |                                                                                                    | Betöltés                                                                                                    |
|                  | 🖲 PKCS#11 eszközillesztő betölt – 🗆 🗙                                                                                         | Eltávolítás                                                                                                    |
|                  | Adja meg a kívánt modulinformációkat<br><u>M</u> odul neve: Kártyakezelőmodul<br>Modul <u>f</u> ájlneve: Jallózás<br>OK Mégse | <u>EIPS engedélyezése</u>                                                                                                    |
|                  |                                                                                                    | PKCS#11 eszközillesztő betölt – X<br>Adja meg a kívánt modulinformációkat<br>Modul neve: Kártyakezelőmodul<br>Modul fájlneve: Iallózás<br>OK Mégse |

- 12) A "PKCS # 11 eszköz betöltése" párbeszédpanelen nevezze el a kártyakezelő modult például "Kártyakezelő modul 1" néven.
- 13) Kattintson a Tallózás gombra és olvassa be a kártyaolvasó drivert, ami lehet:

C:\Program Files\Gemalto\Access Client\v5\xltCk.dll vagy

C:\Program Files\Gemalto\Classic Client\BIN\gclib.dll

- 14) A "Megerősítés" párbeszédpanelen kattintson az OK gombra.
- 15) A kártyaolvasó ezután használható Mozilla Firefox böngészővel.